## Log into Cyberbanking. Select Trade Finance > Letter of Credit (LC) Summary.

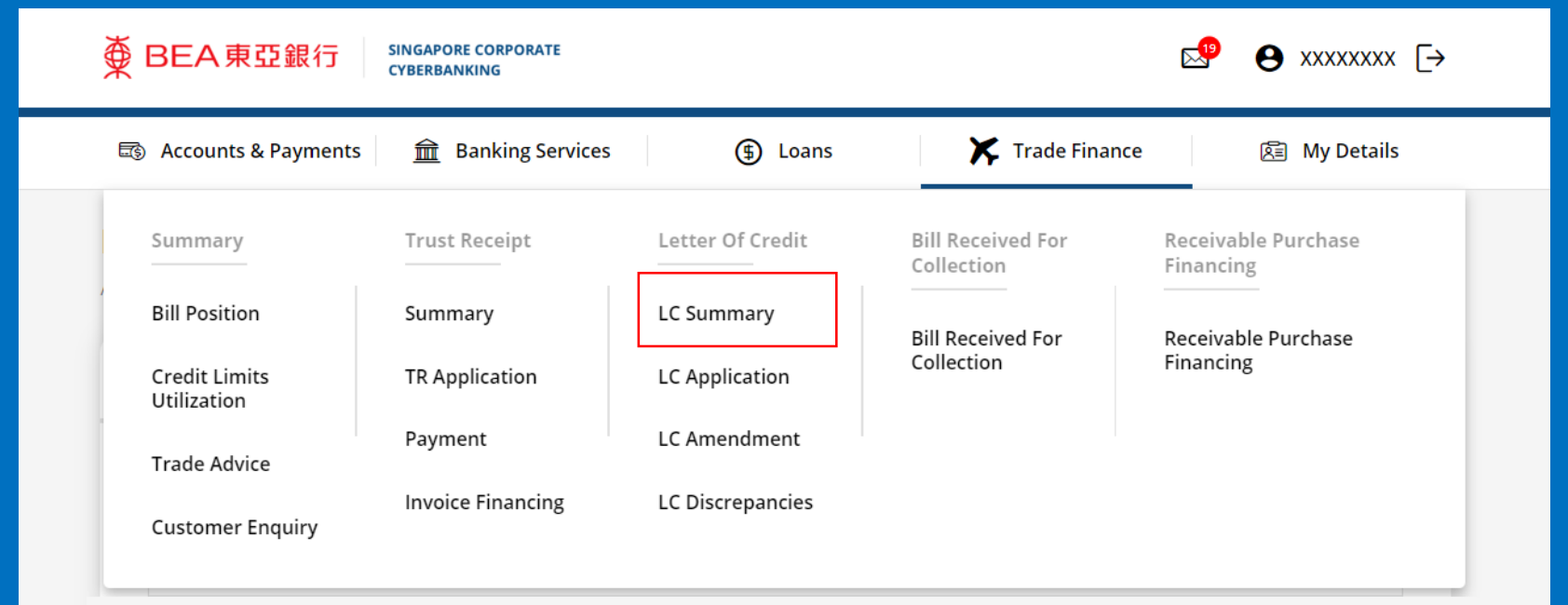

# (a) Click i under Action, then click Amend.

| Accounts & P | Payments <u></u> Bar | nking Services | Loans       | 🔭 Trad               | e Finance   | 🕅 My Details         |
|--------------|----------------------|----------------|-------------|----------------------|-------------|----------------------|
| Summary      | y                    |                | Last update | ed 26 Sep 2022 13:47 | 7:52 SGT –  | - New LC Application |
| LC No.       | Amount               | Beneficiary    |             | Open Date            | Expiry Date | Action               |
| 70-0000000   | USD 5,000.00         | ABC PTE LTD    |             | 20 Jun 2023          | 31 Jul 2023 | :                    |
| 70-000000    | USD 11,000.00        | KKK PTE LTD    |             | 19 May 2023          | 31 Jul 2023 | (a) Amen             |
| 70-000000    | USD 10,000.00        | ABC PTE LTD    |             | 19 May 2023          | 31 Jul 2023 | :                    |
| 70-000000    | USD 10,000.00        | AAA PTE LTD    |             | 19 May 2023          | 31 Jul 2023 | :                    |
| 70-000000    | USD 10,000.00        | ABC PTE LTD    |             | 18 Apr 2023          | 31 Jul 2023 | :                    |
| 70-000000    | USD 5,000.00         | HHH PTE LTD    |             | 18 Apr 2023          | 31 Jul 2023 | :                    |
| 70-0000000   | USD 100,000.00       | ABC PTE LTD    |             | 18 Apr 2023          | 30 Jun 2023 | :                    |
| 70-000000    | USD 10,000.00        | ABC PTE LTD    |             | 18 Apr 2023          | 30 Jun 2023 | :                    |

## (a) Input the **Amendment**.

| Accounts & Payments <u>m</u> Banking Solution | ervices 🕀 Loans 🔀                          | Trade Finance 😰 My Details |
|-----------------------------------------------|--------------------------------------------|----------------------------|
| Amendment                                     |                                            |                            |
| 1 Input                                       | 2 Confirm                                  | 3 Complete                 |
| LC No. 70-00000                               | 00                                         |                            |
| Please amend the Credit as follows:           |                                            |                            |
| Increase the amount by USD                    | , making total amount issued as <b>USD</b> | D 5,000.00                 |
| Decrease the amount by USD                    | , making total amount issued as <b>US</b>  | D 5,000.00                 |
| Change the expiry date to 31/07/2023          |                                            |                            |
| Change the latest shipment/delivery date to   | o 31/07/2023                               |                            |
| Amend to Read (Maximum Input for Each Line    | e is 80 Characters)                        |                            |
| Text Here                                     |                                            |                            |
| Text Here                                     |                                            |                            |
| Text Here                                     |                                            |                            |

#### (a) Click **Select File**, then attach supporting documents.

| Text Here                            |                           |                               |                    |
|--------------------------------------|---------------------------|-------------------------------|--------------------|
| Text Here                            |                           |                               |                    |
| Additional Instructions              |                           |                               |                    |
| Please debit all charges to our acco | unt:                      |                               |                    |
| Select account                       |                           | ~                             |                    |
|                                      | File Name                 |                               | Action             |
| Result                               |                           | Please select docum           | ent for upload     |
| Please note that application has to  | pe approved and submitted | to the Bank within same busin | ess day before 6pm |
| HIS AMENDMENT WILL BE SUBJECT        | TED TO THE UNIFORM CUST   | OMS AND PRACTICE FOR DOCU     | JMENTARY CREDITS   |

THIS AMENDMENT WILL BE SUBJECTED TO THE UNIFORM CUSTOMS AND PRACTICE FOR DOCUMENTARY CREDITS (2007 REVISION) INTERNATIONAL CHAMBER OF COMMERCE PUBLICATION NO. 600 OR THE LATEST VERSION OF THE UNIFORM CUSTOMS AND PRACTICE FOR DOCUMENTARY CREDITS IN FORCE AT THE ISSUANCE DATE OF THE CREDIT.

| K Back | Save | Submit for Approval |
|--------|------|---------------------|
|        |      |                     |

## (a) Click **Submit for Approval**, then click **Confirm**. Notify the approver to verify.

|        | File Name | Action                       |
|--------|-----------|------------------------------|
| Result | Please    | e select document for upload |
|        |           |                              |